# Windows Vista版 Windowsメール

Windows Vista版 Windowsメールの設定を行っていきます。

## 初めてメールをご利用になる場合

デスクトップ上の画面左下の【スタート】をクリックし、スタートメニューを表示 させます。

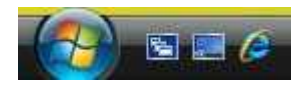

表示メニューのうち、【すべてのプログラム】をクリックします。

表示メニューのうち、【Windowsメールアイコン】をクリックし、Windowsメール を起動します。

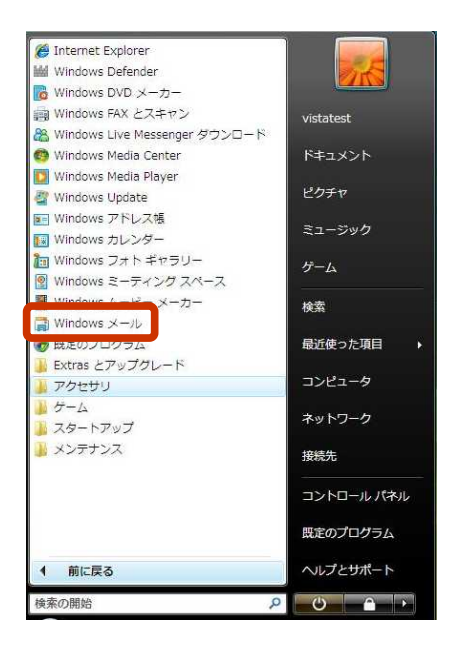

次ページより、Windowsメールの設定になります。

| Wi | ndows | メーノ | レの設定 |
|----|-------|-----|------|
|----|-------|-----|------|

os Windows

## Windowsメールアカウントの設定

デスクトップ上の画面左下より 【スタート】 【すべてのプログラム】 【Windowsメールアイコン】をクリックし、 Windowsメールを起動する。

メニューバーより[ツール(<u>T</u>)] [アカウント(<u>A</u>)]を選択します。

| シール(1) メッセージ(M)                | ヘレプ(H)                                                                                                    |
|--------------------------------|----------------------------------------------------------------------------------------------------|
| 送受信(S)                         | ,                                                                                                    |
| すべて同期(Z)                       |                                                                                                    |
| Windows 連絡先(C)<br>送信者を連絡先に追加する | Ctrl+Shift+C<br>5(D)                                                                                                    |
| Windows カレンダー(L)               | Ctrl+Shift+L                                                                                                    |
| メッセージ ルール(R)                   | )                                                                                                    |
| ニュースグループ(W)                    | Ctrl+W                                                                                                    |
| アカウント(A)                       |                                                                                                    |
| 送惑メールのオプション(<br>オプション(0)       | ז)                                                                                                    |
|                                | 送受信(S)<br>ご受信(S)<br>すべて同期(Z)<br>Windows 連絡先(C)<br>送信者を連絡先に追加す?<br>Windows カレンダー(L)<br>メッセージルール(R)<br>ニュースグループ(W)<br>アカウント(A)<br>注感メールのオプション(<br>オプション(O) |

[インターネットアカウント]ウィンドウの右にある[追加(<u>A</u>)]を選択 します。

| インファンロエット           |          |     |                    |
|---------------------|----------|-----|--------------------|
| ニュース                | . /87=>) | - ^ | 适加( <u>A</u> )     |
| msnews.microsoft.co | m        |     | 削除( <u>R</u> )     |
|                     |          |     | 「プロバティ( <u>P</u> ) |
|                     |          |     | (                  |

[アカウント種類の選択]画面で、電子メールアカウントをクリックし、 次へをクリックします。

| 6                      |      |
|------------------------|------|
| アカウントの埋除の選択            |      |
| 追加するアカウントの種類を選択してください。 |      |
| 電子メール アカウント            |      |
|                        |      |
| ディレクトリ サービス            |      |
|                        |      |
|                        |      |
| アカウントのセットアップに必要な情報     |      |
|                        |      |
| (四) キャン                | 1211 |

| インターネット接続ウィザードによる設定                                                                                                    | メールの設定<br>OS Windows                                                                                                    |
|----------------------------------------------------------------------------------------------------|----------------------------------------------------------------------------------------------------|
| 表示名を入力します。                                                                                                    |                                                                                                    |
|                                                                                                    | ここで入力した[表示名]は、メールを送<br>信した際に、[送信者]に表示される名<br>前となります。<br>ここには、名前をそのままローマ字で入<br>力しても結構ですが、ハンドルネームと<br>呼ばれる、インターネット上のニックネー<br>ムを入力しても結構です。                                                                                                    |
| Where can I find my e-mail account information?                                                                           |                                                                                                    |
| 表示名を入力した後に、[次へ( <u>N</u> ) > ]をクリックします。<br>[インターネット電子メールアドレス]の入力画面が表示されます。電子<br>メールアドレス欄に、個人設定通知書に記載の電子メールアドレスを入<br>力します。 | ① ご確認下さい!                                                                                                    |
| インターネット電子メール アドレス     電子メールのアドレスは、他のユーザーがあなたに電子メールを送信するために使いま す。                                                          | 電子メールアドレスは、全て半角英数<br>文字で入力して下さい。全角文字で<br>入力すると、正しくメールを利用する<br>ことができません。                                                                                                    |
| 電子メール アドレス(E): 「xxxx@xxxxx.xx<br>例: t-chofu@microsoft.com<br>Where can I find my e-mail account information?              | 料容 時下ますますごは等めこととりあり申し上げます。<br>下記の通り、インシーまり ド酸ホに度なは定じ時間にします。<br>インシーキット ド酸ホトアップマニュアルをご覧ください<br>の<br><b>住人を定行 保全力 さ</b><br><b>日本ですいたの</b> トレットアップマニュアルをご覧ください<br>の<br><b>日本ですいたの</b><br><b>日本ですいたの</b><br><b>日本ですいたの</b><br><b>日本ですいたの</b><br><b>日本ですいたの</b><br><b>日本ですいたの</b><br><b>日本の</b><br><b>日本の</b><br><b>日</b><br><b>日本の</b><br><b>日本の</b><br><b>日</b><br><b>日本の</b><br><b>日</b><br><b>日本の</b><br><b>日</b><br><b>日本の</b><br><b>日</b><br><b>日本の</b><br><b>日</b><br><b>日</b><br><b>日</b><br><b>日</b><br><b>日</b><br><b>日</b><br><b>日</b><br><b>日</b> |
|                                                                                                    |                                                                                                    |

| 「雷子メールサーバー名1のλ力画面が表示されます                                                                      | メールの設定                                                                                                    |
|-----------------------------------------------------------------------------------------------|----------------------------------------------------------------------------------------------------|
|                                                                                               | os Windows                                                                                                    |
| 電子メール サーバーのセットアップ                                                                             | ダ ポイント                                                                                                    |
| 受信メール・サーバーの種類(S)<br>POP3 ・                                                                    | 全て半角英数文字で入力して下さ                                                                                                    |
| 受信メール (PDP3 または IMAP) サーバー(]):<br>pop.xxxxxxxxxxxxxxxxxxxxxxxxxxxxxxxxxxx                     | い。全角文字で入力すると、正しく<br>メールを利用することができませ                                                                                                    |
| 送信メール (SMTP) サーバー名( <u>O</u> ):                                                               | $h_{\circ}$                                                                                                    |
|                                                                                               |                                                                                                    |
| マロション・パートの情報について<br>電子メールサーバーの情報について                                                          | 祥客 時下ますますご演帯のこととお客び申し上げます。<br>下記の通り、インターネット規模に定要な短空機制をご案内設します。<br>インターネットの機構短端でご考察しては、インターネットセットアップマニュアルをご覧ください。                                                                                                    |
|                                                                                               | 参見<br>個人設定情報通知書<br>※甲字例:02345/03abdafgiji/mapqastuwayz-/<br>- インルーキットはイイナン・ローンドの日本でついている                                                                                                    |
|                                                                                               |                                                                                                    |
|                                                                                               | April 100         April 100         April 100 <t< td=""></t<>                                                                                                    |
| ・[受信メールサーバー]欄に、 <u>個人設定情報通知書</u> に記載の受信(POP3)メール<br>サーバー名を入力                                  | 夏信火ーカリーバ(SMTP) auto.cl.cl/as.net<br>■ホールページ定定価格<br>ホームページに交付約<br>ホームページに交づかり auto22<br>ホームページに交づい ********                                                                                                    |
| ・[送信メールサーバー]欄に、 <u>個人設定情報通知書</u> に記載の送信(SMTP)メール<br>サーバー名を入力                                  | ■大力名 つアドレスCRED 「File Collange And Collange And Coll |
| ・送信サーバーは認証が必要にチェックし、次へをクリック。                                                                  |                                                                                                    |
| [インターネットメールのログオン]の入力画面が表示されます。                                                                |                                                                                                    |
| ©                                                                                             |                                                                                                    |
| インターネット メール ログオン                                                                              |                                                                                                    |
|                                                                                               |                                                                                                    |
|                                                                                               | ダ ポイント                                                                                                    |
| 図ノバスワードを保存する(以)                                                                               | 全て半角英数文字で入力して下さい。<br>全角文字で入力すると、正しくメールを<br>利用することができません。                                                                                                    |
|                                                                                               |                                                                                                    |
| (四) キャンセル                                                                                     | PP3 いちすますご菜物なとととお取び用しおすま。<br>下記の通い ちゅうーネット時間に過なりに酸粉をご取り取します。<br>インターネットの加い設定にできましては、インターネットセットアッフマニュアルをご覧ください。<br>あ見<br>作い な 定 情 報 通 知 書                                                                                                    |
| ·[アカウント名]欄に、 <u>個人設定情報通知書</u> に記載のアカウント名を入力                                                   | ※甲子例:0237%260cbcfgfiji/impgpstuweyc-/<br>■インターネット ほくオブションサービス 単足面 アカシー 8番<br>  D                                                                                                    |
| ・[パスワード]欄に、 <u>個人設定情報通知書</u> に記載のパスワードを入力                                                     | ■メールアドレス設定体積<br>メールアドレス メールアカウンド メールパスワード<br>他の122年Guidana.et electra<br>40495年Guidana.et electra                                                                                                    |
| ・[パスワードを保存する]のチェックボックスをチェックする                                                                 | <u>p078964c3ika.set</u><br>受性ンールサーバ(OPOR) pop.cl.cliss.net<br>変化シールサーバ(SMIP) sato.cl.cliss.net<br>第.ホームページ設定協能                                                                                                    |
| 入力後に、[次へ( <u>N</u> )>]をクリックします。                                                               | ネームページアカウント abd123<br>ネームページアスクレデド *******<br>ネノスページアドレスURL2 http://home.cibs.ent/<br>ネームページアドレスURL2 http://home.cibs.ent/<br>オレパページアドレスURL3 http://home.cibs.ent/                                                                                                    |
| [設定完了]ウィンドウが表示されます。[今は電子メールをダウンロードしな<br>い]にチェックし、[完了]ボタンをクリックし、 Windowsメールアカウントの設定<br>を終了します。 | жа-1x-7771/3158389**б907712,7 <del>35-7584988</del> 61087730,755-64498861087750,968*****                                                                                                    |
| インターネットアカウントのメール表示欄に新規作成したメールアカウントが<br>表示されます。                                                |                                                                                                    |
|                                                                                               |                                                                                                    |

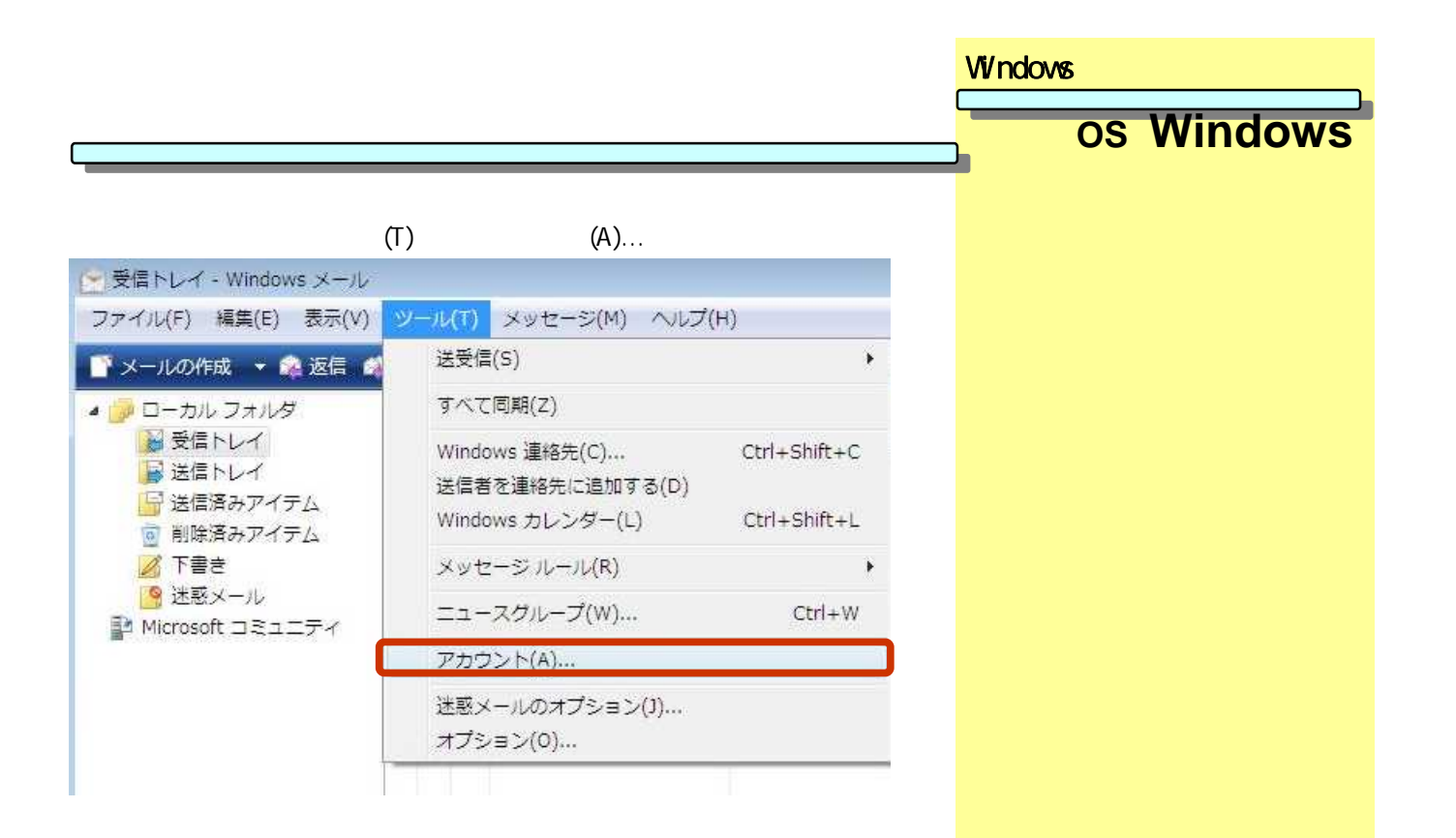

#### 先ほど設定したアカウントを選択し[プロパティ(P)]ボタンをクリックします。

| メール<br>pop.xxxxx.xx (既定)       | ▲ 道加(A)            |
|--------------------------------|--------------------|
|                                | 削除( <u>R</u> )     |
| ーユー へ<br>Microsoft コミュニティ (既定) | ブロバティ( <u>P</u> )  |
| - msnews.microsorc.com         |                    |
|                                | インボート(I)…          |
|                                | エクスポート( <u>E</u> ) |
|                                | (原系の設定/2)          |
|                                | /項管の対対ル(辺)…        |

[全般]タブの設定を確認します。

| pop.xxxxx.xx               |                             |
|----------------------------|-----------------------------|
| -ザー情報                      | WAAAA                       |
| ロ町(凶)・<br>組織( <u>O</u> ):  |                             |
| ■子メール アドレス( <u>M</u> )     | ): xxxx@xxxx.xx             |
| 医信アドレス(Y):                 |                             |
| メールの受信時およ <mark>び</mark> 同 | 同期時にこのアカウントを含める( <u>I</u> ) |

### [サーバー]タブをクリックし、設定を確認します。

| 全般 サーバー 接続 セキ             | ュリティ 詳細設定           |                     |  |
|---------------------------|---------------------|---------------------|--|
| サーバー情報                    |                     |                     |  |
| 受信メール サーバーの種              | 類( <u>M</u> ): POP3 |                     |  |
| 受信メール (POP3)( <u>I</u> ): | pop.xxxxx.xx        |                     |  |
| 送信メール (SMTP)(U):          | smtp.xxxxx.xx       |                     |  |
| 受信メール サーバー ――             |                     | ž                   |  |
| ユーザー名( <u>A</u> ):        | xxxxx               |                     |  |
| パスワード( <u>P</u> ):        | • • • • • •         |                     |  |
|                           | 図パスワードを保存           | をする( <u>W</u> )     |  |
| □ セキュリティで保護さ              | れたパスワード認証           | でログオンする( <u>S</u> ) |  |
| 送信メール サーバー 🦳              |                     |                     |  |
| 📝 このサーバーは認証か              | 《必要(⊻)              | 設定( <u>E</u> )      |  |
|                           |                     |                     |  |
|                           |                     |                     |  |
|                           |                     |                     |  |

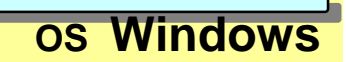

| [接続]タブをクリックして、  | [このアカウントには次の接続を使用する |
|-----------------|---------------------|
| (U)]にチェックが外れている | ことを確認して下さい。         |

Windowsメールの設定

os Windows

| pop | 0.XXXXX.XX プロパティ                     | <b>.</b> |
|-----|--------------------------------------|----------|
| 全般  | サーバー 接続 2キュリティ 詳細設定                  |          |
| 接続  | ŧ                                    |          |
| 6   | このアカウントが、LAN または所定のダイヤルアップ接          |          |
|     | 続を必要としている場合、既定の Internet Explorer 接続 |          |
|     | 設定を無視することができます。                      |          |
| E   | このアカウントには次の接続を使用する(U):               |          |
| L   | isao.net 👻                           |          |
|     |                                      |          |
|     | 設定(S) 追加(D)                          |          |
|     |                                      |          |
|     |                                      |          |
|     |                                      |          |
|     |                                      |          |
|     |                                      |          |
|     |                                      |          |
|     |                                      |          |
|     |                                      |          |
|     |                                      |          |
|     |                                      |          |
|     |                                      |          |
|     |                                      |          |
|     | OK キャンセル 適                           | 5用(A)    |

全ての設定を確認したら[OK]ボタンをクリックします。[インターネット アカウント]ウィンドウも[閉じる]ボタンをクリックして、設定を保存します。

これで、メーラーの設定は完了しました。

引き続き、次のページへ進んで下さい。

| サブミッションポートおよびSMTP Auth設定手順                                                                                                    | メールの設定 Windows                                                                                                    |
|----------------------------------------------------------------------------------------------------|----------------------------------------------------------------------------------------------------|
| 「ツール(T)」メニューの「アカウント(A)」をクリック。                                                                                                    |                                                                                                    |
| Cilas.netのメール設定を選択し「プロパティ」をクリックします。                                                                                                    |                                                                                                    |
| インターネットアカウント                                                                                                    |                                                                                                    |
| 電子メール アカウントやニュースグループを新しく登録するには、[追加] をクリックします。追加した<br>アカウントやニュースグループを編集、エクスボート、削除するには、対象をクリックしてから、希望の<br>動作をクリックします。                                                                                                    |                                                                                                    |
| メール     通加(A)       ■ pop.xxxxx(設定)     通加(A)       ■ xxxxxxxxx     削除(B)       ニュース     ●                                                                                                    |                                                                                                    |
| ■ Microsoft コミュニティ (既定)<br>msnews.microsoft.com                                                                                                    |                                                                                                    |
| (1) プロパティ(P)をクリック                                                                                                    | 委曲                                                                                                    |
|                                                                                                    |                                                                                                    |
| 「サーバ」タブを選択し「このサーバーは認証が必要」にチェックを入れます。                                                                                                    | サーバー情報、受信メールサーバー                                                                                                    |
| 全般 サーバー 撤続 セキュリティ 詳細設定     日本     日本   | につさましては、個人設正情報通知書<br>をご覧(ださい)                                                                                                    |
| サーバー博報                                                                                                    |                                                                                                    |
| 受信×ールサーバーの連項( <u>1</u> ): POP3                                                                                                    |                                                                                                    |
| 受信メール (POP3)( <u>1</u> ): pop.xxxxxxxx                                                                                                    |                                                                                                    |
| 送園メール (SMTP)(以): smtp.xxxxxxx                                                                                                    | 择習 時下ますますご満定のこととお喜び申し上げます。<br>下足の通り、インターネット経済に必要な設定体験が「案内取り」ます。                                                                                                    |
| 受信メール サーバー                                                                                                    | インターネットの機能設定につきましては、インターネットセットアップマニュアルをご覧ください。<br>数員                                                                                                    |
| ユーザー名(A): xxxxx (2) ここにチェックを                                                                                                    | 個人設定情報通知書<br>※印字例:0123456709abcdefgrlij/Immopqrstuwexyz=/                                                                                                    |
|                                                                                                    | ■インターネット接続/オブションサービス申込用アカウント情報                                                                                                    |
| ◎パスワードを保存する(型)                                                                                                    | がスワード<br>NAワード abedf234                                                                                                    |
| □ セキュリティで保護された/(スワート総計でログオンする(S)                                                                                                    | ■メールアドレス設定体験<br>メールアドレス メールアカウント メールパスワード<br>というないでは、 ことになった。                                                                                                    |
| 送信メール サーバー                                                                                                    | MO122Met.Onics.avt         MO123           deM5560clikis.avt         deM556           dr.N7890clikis.avt         th/789                                            |
| ▼ 505 - パーは認証が必要(⊻) 設定(⊆)                                                                                                    | 受信メールサーバ(POP3) pop.cl.cilas.net<br>漢信メールサーバ(SMTP) satp.cl.cilas.net                                                                                                |
|                                                                                                    | ■ホームページ設定債務<br>  キームページ設定債務<br>  キームページ設定債務                                                                                                    |
|                                                                                                    | ホームページ/パワント abol 23<br>ホームページ/パスワード ********<br>ネスト名 ftpl.cilas.net                                                                                                |
| OK 季やンセル 適用(A)                                                                                                    | ホームページアドレス(URL) http://home.citas.net/~abs123 /<br>メトライベージは、必ず "newsham"、きんはな "newsham"にしてくため、<br>メモッムージアドレコテモのあるが、「さんりない」、カーニーを起き事業がお知ったいに、アーSuna "パッキューアルナルゴアルキア |
|                                                                                                    | AN ACTIVITY PREASE ONLY IN AUCTIVITY REMAINS COMPLEX TO CONTRACT.                                                                                                  |
| 「詳細設定」タブを選択し「送信メール(SMTP)」欄を 587 に書き換えます。                                                                                                    |                                                                                                    |
| [] pop.xxxxxプロパティ     []     []     []     []     []     []     []     []     []     []     []     []     []     []     []     []     []     []     []     []     []     []     []     []     []     []     []     []     []     []     []     []     []     []     []     []     []     []     []     []     []     []     []     []     []     []     []     []     []     []     []     []     []     []     []     []     []     []     []     []     []     []     []     []     []     []     []     []     []     []     []     []     []     []     []     []     []     []     []     []     []     []     []     []     []     []     []     []     []     []     []     []     []     []     []     []     []     []     []     []     []     []     []     []     []     []     []     []     []     []     []     []     []     []     []     []     []     []     []     []     []     []     []     []     []     []     []     []     []     []     []     []     []     []     []     []     []     []     []     []     []     []     []     []     []     []     []     []     []     []     []     []     []     []     []     []     []     []     []     []     []     []     []     []     []     []     []     []     []     []     []     []     []     []     []     []     []     []     []     []     []     []     []     []     []     []     []     []     []     []     []     []     []     []     []     []     []     []     []     []     []     []     []     []     []     []     []     []     []     []     []     []     []     []     []     []     []     []     []     []     []     []     []     []     []     []     []     []     []     []     []     []     []     []     []     []     []     []     []     []     []     []     []     []     []     []     []     []     []     []     []     []     []     []     []     []     []     []     []     []     []     []     []     []     []     []     []     []     []     []     []     []     []     []     []     []     []     []     []     []     []     []     []     []     []     []     []     [] |                                                                                                    |
| 全般 サーバー 接続 セキュリティ 詳細観定                                                                                                    |                                                                                                    |
| サーバーのボート番号                                                                                                    |                                                                                                    |
| 送信メール (SMTP)( <u>0</u> ): S97 (ARCEに第年(1))                                                                                                    |                                                                                                    |
| このサーバーはセキュリティで保護された接続 (SSL) が必要(Q)<br>(3) 25 を 587 に                                                                                                    |                                                                                                    |
| 受信メール (POP3)(1):         110         の更する                                                                                                    |                                                                                                    |
| □ このサーバーはセキュリティで保護された接続 (SSL) が必要(C)                                                                                                    |                                                                                                    |
| サーバーのタイムアウト                                                                                                    |                                                                                                    |
|                                                                                                    |                                                                                                    |
| ○日<br>□次のサイズよりメッセージが大きい場合は分割する(B) 60 ¥<br>▼ KB                                                                                                    |                                                                                                    |
| <b>夏2篇</b>                                                                                                    |                                                                                                    |
|                                                                                                    |                                                                                                    |
| <ul> <li>         ・・・・・・・・・・・・・・・・・・・・・・・・・・・・・</li></ul>                                                                                                    |                                                                                                    |
| □1町時度のアウアム1 を当にしたら。 ワーハーから削除(凹)                                                                                                    |                                                                                                    |
|                                                                                                    |                                                                                                    |
|                                                                                                    |                                                                                                    |
|                                                                                                    |                                                                                                    |

OKを選択し、インターネットアカウント画面に戻り、閉じるをクリックして設定完了。

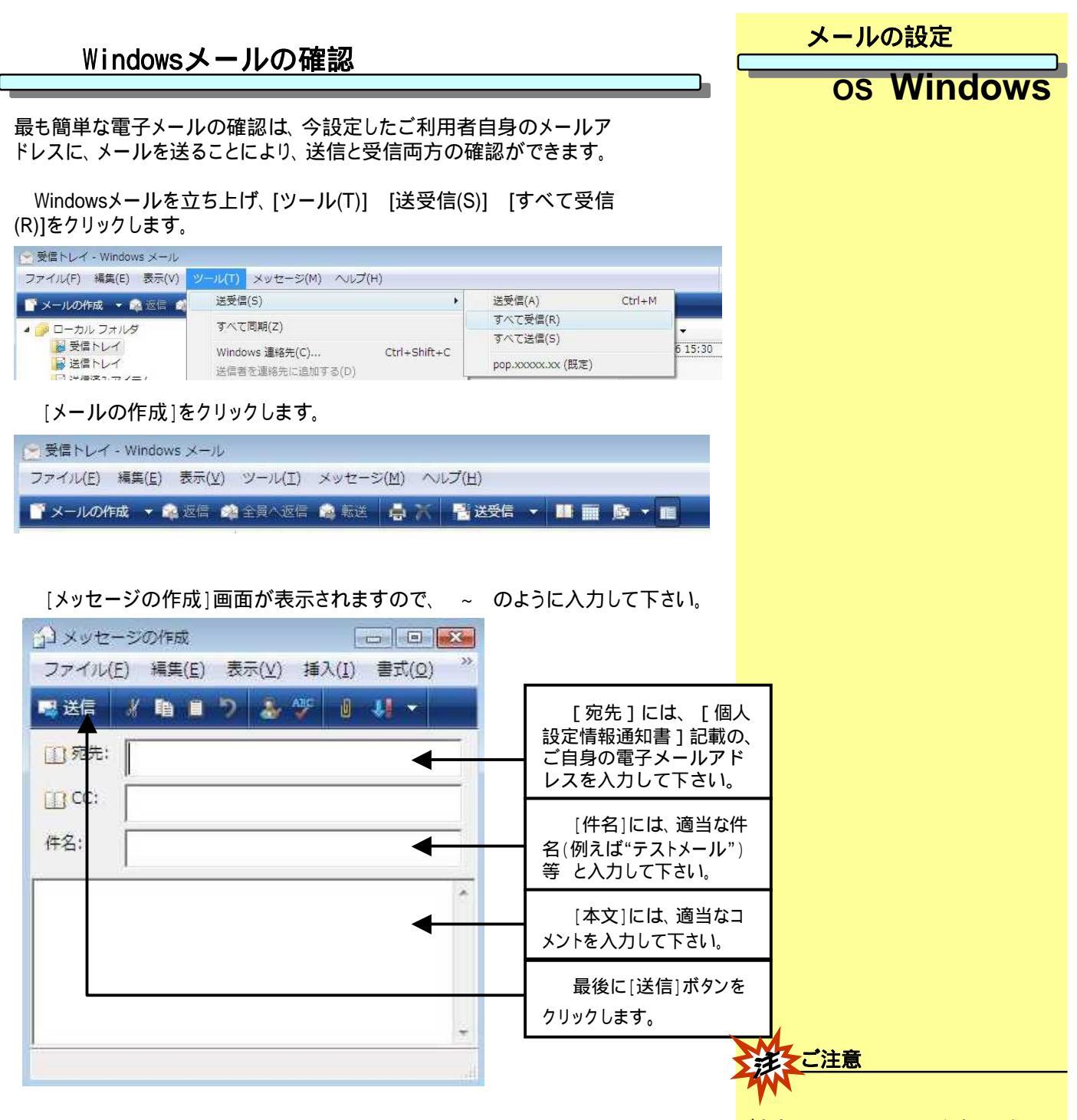

[送受信]アイコンをクリックし、先ほどご自身宛に送信したメールが届けば、テストメール

※受信トレイ・Windows メール
 ファイル(E) 編集(E) 表示(Y) ツール(I) メッセージ(M) ヘルプ(H)
 ドメールの作成 ▼ 副 返信 40 全員へ返信 40 転送 長 ※ 警送受信 ▼ ■ ■ ● ▼ ■

ご自身のメールアドレスを入力ミスすると、 メールは届きませんので、確実に入力し て下さい。